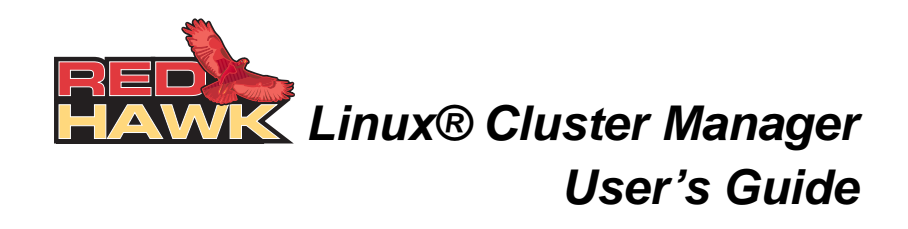

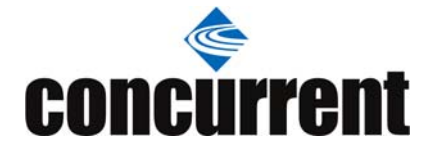

0898016-200 May 2008 Copyright 2008 by Concurrent Computer Corporation. All rights reserved. This publication or any part thereof is intended for use with Concurrent products by Concurrent personnel, customers, and end–users. It may not be reproduced in any form without the written permission of the publisher.

The information contained in this document is believed to be correct at the time of publication. It is subject to change without notice. Concurrent makes no warranties, expressed or implied, concerning the information contained in this document.

To report an error or comment on a specific portion of the manual, photocopy the page in question and mark the correction or comment on the copy. Mail the copy (and any additional comments) to Concurrent Computer Corporation, 2881 Gateway Drive, Pompano Beach, Florida, 33069. Mark the envelope "Attention: Publications **Department**." This publication may not be reproduced for any other reason in any form without written permission of the publisher.

Concurrent Computer Corporation and its logo are registered trademarks of Concurrent Computer Corporation. All other Concurrent product names are trademarks of Concurrent while all other product names are trademarks or registered trademarks of their respective owners. Linux® is used pursuant to a sublicense from the Linux Mark Institute.

Printed in U.S.A.

**Revision History:** 

| <u>Date</u>    | Level | Effective With              |
|----------------|-------|-----------------------------|
| September 2006 | 000   | RedHawk Linux Release 4.1.x |
| December 2006  | 100   | RedHawk Linux Release 4.1.x |
| July 2007      | 110   | RedHawk Linux Release 4.2   |
| May 2008       | 200   | RedHawk Linux Release 5.1   |
|                |       |                             |

### **Scope of Manual**

This manual is intended for users responsible for the installation and use of the RedHawk Linux Cluster Manager product, Concurrent model number WA9017-L.

### **Structure of Manual**

This guide consists of the following sections:

- Chapter 1, *Introduction*, provides an overview of the RedHawk Linux Cluster Manager product and detailed procedures for installing and configuring Cluster Manager on the master system and cluster nodes.
- Chapter 2, *Configuration*, provides the steps needed to configure your cluster.
- Chapter 3, *Advanced Configuration*, covers more advanced issues that may be applicable to your cluster.
- Chapter 4, *Cluster Maintenance*, describes how to modify your cluster after intial configuration.
- Chapter 5, *Grid Engine Software*, describes the Grid Engine software used to manage resources and submit jobs.
- Appendix A, *Node Information Worksheet*, is an easy-to-use worksheet for recording information needed when configuring the cluster.
- The *Index* contains an alphabetical reference to key terms and concepts and the pages where they occur in the text.

### Syntax Notation

The following notation is used throughout this manual:

| italic    | Books, reference cards, and items that the user must specify appear in <i>italic</i> type. Special terms may also appear in <i>italic</i> .                                                          |
|-----------|----------------------------------------------------------------------------------------------------|
| list bold | User input appears in <b>list bold</b> type and must be entered exactly<br>as shown. Names of directories, files, commands, options and man<br>page references also appear in <b>list bold</b> type. |
| list      | Operating system and program output such as prompts, messages and listings of files and programs appears in list type.                                                                               |
| []        | Brackets enclose command options and arguments that are optional.<br>You do not type the brackets if you choose to specify these options or<br>arguments.                                            |

hypertext links When viewing this document online, clicking on chapter, section, figure, table and page number references will display the corresponding text. Clicking on Internet URLs provided in **blue** type will launch your web browser and display the web site. Clicking on publication names and numbers in **red** type will display the corresponding manual PDF, if accessible.

### **Related Publications**

The following table lists related documentation. Click on the red entry to display the document PDF. RedHawk documents are also available by clicking on the "Documents" icon on the desktop and from Concurrent's web site at www.ccur.com.

| RedHawk Linux Operating System Documentation                | Pub No.  |
|-------------------------------------------------------------|----------|
| RedHawk Linux Release Notes Version x.x                     | 0898003  |
| RedHawk Linux User's Guide                                  | 0898004  |
| RedHawk Linux Frequency-Based Scheduler (FBS) User's Guide  | 0898005  |
| Real-Time Clock and Interrupt Module (RCIM)<br>User's Guide | 0898007  |
| iHawk Optimization Guide                                    | 0898011  |
| RedHawk Linux FAQ                                           | N/A      |
| Partner Documentation                                       | Pub No.  |
| Sun N1 Grid Engine 6.1 Installation Guide                   | 820-0697 |
| Sun N1 Grid Engine 6.1 Administration Guide                 | 820-0698 |
| Sun N1 Grid Engine 6.1 User's Guide                         | 820-0699 |
| Sun N1 Grid Engine 6.1 Release Notes                        | 820-0700 |

where x.x = release version

For more information about Grid Engine, see Chapter 5.

## Contents

| Preface | ii |
|---------|----|
|         |    |

## Chapter 1 Introduction

| what is RedHawk Cluster Manager? |
|----------------------------------|
| Installing Cluster Manager       |
| Prerequisites.                   |
| Hardware                         |
| Software                         |
| Before Installing                |
| Installing the Product CD        |
| Product Updates                  |

## Chapter 2 Configuration

| Getting Started                                               | 2-1  |
|---------------------------------------------------------------|------|
| Configuring the Master Host                                   | 2-2  |
| Creating a Cluster File System Image                          | 2-2  |
| Customizing a Cluster File System Image                       | 2-3  |
| Users and Groups                                              | 2-3  |
| Time Zone                                                     | 2-4  |
| Default Run Level                                             | 2-4  |
| Default Kernel                                                | 2-4  |
| Network Configuration                                         | 2-4  |
| Installed Software                                            | 2-5  |
| Running X Applications                                        | 2-6  |
| Updating Software with NUU                                    | 2-6  |
| Customizing Configuration Files for Individual Diskless Nodes | 2-6  |
| Creating an Installation Tarball                              | 2-7  |
| Creating a Diskless Ramdisk                                   | 2-7  |
| Configuring Cluster Nodes                                     | 2-8  |
| Running cm-cfg-nodes                                          | 2-9  |
| Adding Nodes                                                  | 2-9  |
| Configuring /etc/exports                                      | 2-10 |
| Configuring DHCP                                              | 2-10 |
| Booting Cluster Nodes                                         | 2-11 |
| Understanding the Boot Sequence.                              | 2-11 |
| Installing Disk-based Nodes                                   | 2-11 |
| Installation Logs                                             | 2-11 |
| Booting Disk-based Nodes                                      | 2-12 |
| Booting Diskless Nodes                                        | 2-12 |

## Chapter 3 Advanced Configuration

| Red Hat Kernels             | 3-1 |
|-----------------------------|-----|
| Kernel Selection            | 3-1 |
| Advanced DHCP Configuration | 3-2 |

| The MAC Information File 3- | -4 |
|-----------------------------|----|
|-----------------------------|----|

### Chapter 4 Cluster Maintenance

| Adding, Deleting or Modifying Nodes in a Cluster | 4-1 |
|--------------------------------------------------|-----|
| Reinstalling Disk-based Nodes                    | 4-1 |
| Recreating a Cluster File System Image           | 4-1 |
| Updating a Cluster File System Image             | 4-2 |
| Listing Current Image Values                     | 4-2 |
| Deleting a Cluster File System Image             | 4-3 |

## Chapter 5 Grid Engine Software

| Overview                                     | 5-1   |
|----------------------------------------------|-------|
| Open Source Resources                        | 5-2   |
| Grid Engine Documentation                    | 5-3   |
| Manuals                                      | 5-3   |
| Man Pages                                    | 5-3   |
| Functionality Differences                    | 5-6   |
| Configuring Your Cluster                     | 5-7   |
| Overview                                     | 5-7   |
| Grid Engine File System Requirements         | 5-7   |
| Procedures                                   | 5-8   |
| inst_cell                                    | 5-8   |
| ssh_setup.sh                                 | 5-10  |
| Notes on the Environment                     | 5-11  |
| Notes on SGE_QMASTER_PORT and SGE_EXECD_PORT | 5-12  |
| Preliminary Setup                            | 5-12  |
| Installing the Default Cluster Grid Cell     | 5-14  |
| Testing the Configuration                    | 5-15  |
| sgetest                                      | 5-15  |
| Continue Exploring                           | 5-18  |
| Appendix D Node Information Worksheet        | A-1   |
| Index                                        | dex-1 |
| Tables                                       |       |

| Table 5-1 Grid Engine Man Page Summary | 5-3 |
|----------------------------------------|-----|
|                                        |     |

## 1 Introduction

| What is RedHawk Cluster Manager? | ĺ |
|----------------------------------|---|
| Installing Cluster Manager       | 1 |
| Prerequisites                    | ] |
| Hardware                         | ] |
| Software                         |   |
| Before Installing                |   |
| Installing the Product CD        |   |
| Product Updates                  |   |

RedHawk Linux Cluster Manager User's Guide

## 1 Introduction

This chapter describes RedHawk Linux Cluster Manager and provides procedures for installing the product.

## What is RedHawk Cluster Manager?

RedHawk<sup>TM</sup> Linux<sup>®</sup> Cluster Manager contains everything needed to install and configure Concurrent's iHawk<sup>TM</sup> systems into a highly integrated cluster.

A cluster contains a master host and multiple nodes. Each node contains its own CPU, memory, operating system and I/O subsystem and is capable of communicating with the other nodes. Nodes can contain a hard disk or can be diskless. Any Concurrent iHawk system can be configured as a node in a cluster.

Cluster Manager provides software to generate and maintain disk images on the master host and to manage disk imaging and booting of all cluster nodes. Each disk image maintained on the master host becomes a single point of software installation and maintenance for any number of nodes. Any node in the cluster can be quickly reinstalled or diskless-booted with any image.

Cluster Manager also provides Grid Engine, an open source batch-queuing system, developed by Sun Microsystems, that manages and schedules the allocation of distributed resources such as processors, memory, disk-space, and software licenses. Grid Engine is designed for use on computer clusters and is responsible for accepting, scheduling, dispatching and managing the remote execution of large numbers of standalone, parallel or interactive user jobs.

Cluster Manager is an optional product that can be installed on systems running the corresponding version of the RedHawk Linux operating system; for example, Cluster Manager 5.1 on a RedHawk 5.1 system.

Note that Cluster Manager is based on a version of the open source YACI (Yet Another Cluster Installer) project (pronounced Yak-E) developed at Lawrence Livermore National Laboratories. The string "yaci" is mentioned in various places within this document. More information about YACI is available at the official YACI web site: http://www.llnl.gov/linux/yaci.html.

## **Installing Cluster Manager**

## **Prerequisites**

### Hardware

- Cluster nodes may be any Concurrent iHawk or ImaGen system with at least one NIC that supports PXE booting.
  - **NOTE:** Some BIOSes do not provide an option to boot with PXE. You may use the etherboot utility to work around this. Concurrent does not support this configuration.
- Cluster nodes may contain a local hard disk or may be diskless.
- The cluster master requires that /tftpboot/yaci have a minimum of 11 GB of free space for creating the cluster file system image.
  - **NOTE:** It is recommended (but not required) that all nodes in the cluster have matching hardware.

### Software

• RedHawk Linux 5.1 or later

## **Before Installing**

Before installing the software, you should identify one system to be the cluster "master". It is on this system that you will install the Cluster Manager software. This system will be the master for all of the cluster nodes. It should be a separate dedicated system that can also be used as the Grid Engine master system. If you build a cluster containing mixed architectures (i386 and  $x86_{-}64$ ), each architecture should have its own master host.

The cluster master requires that /tftpboot/yaci have a minimum of 11 GB of free space for creating the cluster file system image. This differs from the standard RedHawk configuration. If RedHawk is already installed on the master host, a new disk should be added and mounted under /tftpboot/yaci before installing Cluster Manager.

## Installing the Product CD

Follow these steps to install Cluster Manager on the master host.

- 1. On the system designated as the cluster master with RedHawk Linux 5.1 or later running, insert the disc labeled "RedHawk Linux Cluster Manager 5.1" appropriate to your system's architecture and insert it into the CD-ROM drive.
- 2. To mount the cdrom device, execute the following command:

**NOTE: /media/cdrom** is used in the examples that follow. Depending on the type of drive attached to your system, the actual mount point may differ. Check **/etc/fstab** for the correct mount point.

```
# mount /media/cdrom
```

3. To install, execute the following commands:

# cd /media/cdrom
# ./install-cm

4. When the installation completes, execute the following commands:

```
# cd /
# umount /media/cdrom
# eject
```

5. Remove the disc from the CD-ROM drive and store.

## **Product Updates**

As Cluster Manager updates are issued, they will be made available for downloading from Concurrent's RedHawk Updates website, http://redhawk.ccur.com.

RedHawk Linux Cluster Manager User's Guide

## 2 Configuration

| Getting Started.                                              | 2-1               |
|---------------------------------------------------------------|-------------------|
| Configuring the Master Host                                   | 2-2               |
| Creating a Cluster File System Image                          | 2-2               |
| Customizing a Cluster File System Image                       | 2-3               |
| Users and Groups                                              | 2-3               |
| Time Zone.                                                    | 2-4               |
| Default Run Level                                             | 2-4               |
| Default Kernel                                                | 2-4               |
| Network Configuration.                                        | 2-4               |
| Installed Software                                            | 2-5               |
| Running X Applications                                        | 2-6               |
| Updating Software with NUU                                    | 2-6               |
| Customizing Configuration Files for Individual Diskless Nodes | 2-6               |
| Creating an Installation Tarball                              | 2-7               |
| Creating a Diskless Ramdisk                                   | 2-7               |
| Configuring Cluster Nodes                                     | 2-8               |
| Running cm-cfg-nodes                                          | 2-9               |
| Adding Nodes                                                  | 2-9               |
| Configuring /etc/exports                                      | 2-10              |
| Configuring DHCP                                              | 2-10              |
| Booting Cluster Nodes                                         | 2-10              |
| Understanding the Boot Sequence                               | 2.11              |
| Installing Disk-based Nodes                                   | 2-11              |
| Installation Logs                                             | 2.11              |
| Booting Disk based Nodes                                      | $2^{-11}$<br>2 12 |
| Booting Disklass Nodes                                        | 2-12              |
|                                                               | 2-12              |

RedHawk Linux Cluster Manager User's Guide

## 2 Configuration

This chapter provides the steps to follow to configure a cluster.

## **Getting Started**

The following steps are used to configure your cluster. The tools you will use guide you through the process, explaining what needs to be done at each step.

If you need assistance during any part of the process, refer to the sections that are referenced here.

#### 1. Configure the master host.

Run **cm-cfg-master** on the master system to configure the master host for your cluster. Be sure to have at least one network interface configured and functioning before running **cm-cfg-master**. See "Configuring the Master Host" on page 2-2 for more information.

### 2. Create a cluster file system image.

Run **cm-mkimage** to create each cluster file system image that you will be using. If separate nodes will have different software or system settings, you will have a separate cluster file system image for each. See "Creating a Cluster File System Image" on page 2-2 for details.

#### 3. Customize the cluster file system image.

**cm-mkimage** gives you the option of running **cm-chroot** to customize your cluster file system image. See "Customizing a Cluster File System Image" on page 2-3 for details. Note that **cm-chroot** can be run at any time to modify an image.

### 4. Create an installation tarball.

Run **cm-mktarball** to create an installation tarball. This is necessary only if you intend to install an image on disk-based cluster nodes. See "Creating an Installation Tarball" on page 2-7 for details.

### 5. Create a diskless ramdisk.

Run **cm-mkdiskless** to create a diskless ramdisk. This is necessary only if you intend to boot diskless cluster nodes. See "Creating a Diskless Ramdisk" on page 2-7 for details.

### 6. Configure the cluster nodes.

Run **cm-cfg-nodes** to configure cluster nodes for booting. PXE booting must be enabled on all nodes and addresses and hostnames must be

collected before running **cm-cfg-nodes**. See "Configuring Cluster Nodes" on page 2-8 for details.

7. Boot cluster nodes.

Boot all cluster nodes. Disk-based nodes will be installed the first time they are booted. See "Booting Cluster Nodes" on page 2-11 for details.

## **Configuring the Master Host**

On the system that will serve as the master host, run cm-cfg-master. cm-cfg-master configures the current system to be the cluster master and enables the DHCP, TFTP and NFS network services.

Be sure to have at least one network interface configured and functioning before running **cm-cfg-master**. It will use this interface to determine the default subnet on which to configure DHCP for your cluster nodes, netmask and broadcast address.

Syntax

```
cm-cfg-master [--help -h]
```

**Options** 

--help -h displays help for this utility

## **Creating a Cluster File System Image**

You will run **cm-mkimage** on the master host system to create a file system image directory.

When you run **cm-mkimage**, you are effectively performing a full installation of RedHawk within the cluster's image directory. The installation almost exactly mirrors the process of installing RedHawk onto an actual system. As such, you should be somewhat familiar with the RedHawk installation process (see the *RedHawk Linux Release Notes* for more information).

To create multiple file system images, each configured differently, you will run **cm-mkimage** multiple times, specifying different image names each time.

**cm-mkimage** requires a minimum of 9 GB (i386) or 10 GB (x86\_64) per cluster file system image. The actual disk space requirement may increase depending on what software you decide to install in the image. The number given here is based on installing just the required software listed below.

### Syntax

```
cm-mkimage [--help|-h] [image]
```

Options

| help<br>-h | displays help for this utility                                                  |
|------------|---------------------------------------------------------------------------------|
| image      | the name of the image. If a name is not provided, you will be prompted for one. |

The **cm-mkimage** script prompts you to insert several discs during the installation. These discs were supplied with your system or acquired in a later optional purchase.

The discs that are *required* are:

- Red Hat Enterprise Linux 5.1
- Red Hat Enterprise Linux 5.1 Updates
- RedHawk Linux 5.1 OS

The following discs are *optional* products that you may also choose to install:

- RedHawk Linux 5.1 Cluster Manager (needed on node images only if SGE will be used on the nodes)
- RedHawk Linux 5.1 Frequency-Based Scheduler
- RedHawk Linux PCI-to-VME Bridge Library 5.1
- NightStar Tools for RedHawk Linux

To build a cluster file system image, invoke the following as root:

# cm-mkimage [image]

Insert the discs as requested and follow the on-screen instructions.

After you have completed the installation of RedHawk products, **cm-mkimage** allows you to install other packages into the cluster file system image. Note that additional software installation, as well as other customization, may be done at any time. The section "Customizing a Cluster File System Image" on page 2-3 discusses this in more detail.

When **cm-mkimage** is finished, the cluster file system image will be in the directory /tftpboot/yaci/images/image.

## Customizing a Cluster File System Image

A cluster file system image may be customized by modifying the files in the /tftpboot/yaci/images/image directory. This may include manually editing or overwriting configuration files as well as installing additional software. This section discusses some common customizations you may wish to do.

### Users and Groups

The default users and groups configured in the cluster file system directory are those provided by the RedHawk installation. **cm-mkimage** sets the root password to

"redhawk". You may wish to change the root password and create additional users or groups.

You can manage users and groups in the image with the **cm-chroot** tool and standard administrative tools. For example:

# cm-chroot redhawk
redhawk-image# groupadd newgroup
redhawk-image# useradd -g newgroup newuser
redhawk-image# passwd newuser

Alternatively, you may overwrite the /etc/passwd, /etc/shadow, and /etc/group files in the cluster file system directory.

## **Time Zone**

**cm-mkimage** automatically copies **/etc/sysconfig/clock** and **/etc/localtime** from the master's root file system to the cluster file system. You may wish to edit or overwrite this file.

## **Default Run Level**

By default, cluster nodes will boot to run level 3. To change this, edit /etc/inittab in the cluster file system directory.

## **Default Kernel**

**cm-mkimage** configures **/boot/grub/grub.conf** to boot the RedHawk trace kernel by default on disk-based nodes. Edit this file to change the default kernel that is booted on disk-based nodes. See "Kernel Selection" on page 3-1 for more information.

## **Network Configuration**

**cm-mkimage** configures the cluster file system so that networking is entirely configured using the DHCP protocol when a cluster node boots. (See "Configuring DHCP" on page 2-10 to configure the DHCP server on the master host.)

To configure a static **/etc/hosts** file, edit or overwrite this file under the cluster file system directory.

To statically configure DNS, create the file **/etc/resolv.conf** under the cluster file system directory and configure it appropriately.

To statically configure a default gateway, add the following line to the file /etc/ sysconfig/network under the cluster file system directory:

GATEWAY=nnn.nnn.nnn.nnn

The network interface used to install and boot cluster nodes will be configured using the DHCP protocol. To configure additional network interfaces with DHCP, create the file /etc/sysconfig/network-scripts/ifcfg-ethN (where N is the appropriate interface number) to contain:

```
DEVICE=ethN
BOOTPROTO=dhcp
```

It is not possible to statically configure network interfaces on diskless nodes, but this is possible on disk-based nodes once the node is installed. To statically configure network interfaces on disk-based nodes, edit the /etc/sysconfig/network-scripts/ifcfg-ethN files on the node's disk after it is installed.

## Installed Software

Software may be installed, removed, and updated in the cluster file system directory by using the **cm-chroot** command. This command runs a shell with the root directory being the cluster image directory. All changes made to system files (including software installed or removed) will be done in the cluster image directory only. The master's root file system will not be affected.

cm-chroot must be run as root.

#### Syntax

```
cm-chroot [-x command] [-k kernel-release] [--help|-h] [image]
```

#### Options

| -x command         | specifies the command to execute. If no command is provided, the default is /bin/bash.                                          |
|--------------------|----------------------------------------------------------------------------------------------------|
| - k kernel-release | indicate that <i>kernel-release</i> should be displayed with <b>uname (1)</b>                                                   |
| help<br>-h         | displays help for this utility                                                                                                  |
| image              | the name of the image to <b>chroot</b> to. If a name is not provided, you may choose the image from a menu of available images. |

The following example demonstrates using a software CD to install software in the 'redhawk' cluster image directory:

```
# cm-chroot
redhawk-image# mkdir /media/cdrom
redhawk-image# mount /dev/cdrom /media/cdrom
redhawk-image# cd /media/cdrom
```

(follow CD-specific instructions)

redhawk-image# cd /
redhawk-image# umount /dev/cdrom
redhawk-image# exit

### **Running X Applications**

Running X applications under **cm-chroot** requires the following special X configuration on the master host:

1. Run the gdmsetup command and uncheck the box that reads "Deny TCP connections to Xserver" under the "Security" tab.

# gdmsetup

2. Restart the X server:

# killall Xorg

3. Run the command:

# xhost +

### Updating Software with NUU

Concurrent's Network Update Utility (NUU) is a graphical user interface which allows you to install, update and remove RPM packages on a system. The packages are downloaded from a remote yum repository. For more information about NUU, see http://redhawk.ccur.com/updates/index.html.

NUU may be used to maintain the software installed in a cluster image directory. To do so, perform the following configuration steps:

- 1. Configure the master host to run X applications (i.e. NUU) under **cm-chroot** (see Running X Applications above).
- Ensure that /etc/resolv.conf is configured correctly under the cluster image directory so that NUU can resolve external domain names. One way to do this is to copy /etc/resolv.conf from the master host. For example:

```
# cp /etc/resolv.conf /tftpboot/yaci/images/redhawk/etc
```

Once configuration is complete, you may use **cm-chroot** to run **nuu**. For example:

# cm-chroot -x nuu

# Customizing Configuration Files for Individual Diskless Nodes

Since all diskless nodes share a single common root file system, it is difficult to customize configuration files differently for individual nodes.

However, this can be done by configuring the /etc/sysconfig/cm/node-cfg directory under the cluster file system directory. For example, to create different /etc/X11/xorg.conf files for the three nodes node1, node2, and node3, create the following files under the /tftpboot/yaci/images/image directory:

/etc/sysconfig/cm/node-cfg/node1/etc/X11/xorg.conf /etc/sysconfig/cm/node-cfg/node2/etc/X11/xorg.conf /etc/sysconfig/cm/node-cfg/node3/etc/X11/xorg.conf

When the diskless nodes boot, each node will copy its own files from this directory tree to the root file system early in the boot sequence. For example, nodel will copy /etc/sysconfig/cm/node-cfg/nodel/etc/X11/xorg.conf to /etc/X11/xorg.conf.

## **Creating an Installation Tarball**

If you plan to install cluster nodes with local hard disks, run **cm-mktarball** to create a compressed tar file of the cluster file system image used to install the disk-based nodes.

**cm-mktarball** requires a minimum of 2.2 GB per tarball. The actual disk space requirement may increase depending on what software you install in the image.

Syntax

```
cm-mktarball [--yes |-y] [--help |-h] [image]
```

Options

| yes<br>-y  | (non-interactive) answer 'yes' to all prompts.                                                                 |
|------------|----------------------------------------------------------------------------------------------------|
| help<br>-h | displays help for this utility                                                                                 |
| image      | the name of the image. If a name is not provided, you may choose<br>the image from a menu of available images. |

To create the compressed tar file, invoke the following command as root:

# cm-mktarball [image]

When **cm-mktarball** is finished, the cluster file system image will be compressed and placed in the /tftpboot/yaci/tarfiles/image.tgz file where it will be made available to install on nodes with hard disks.

## **Creating a Diskless Ramdisk**

In order to boot diskless nodes, you must first run **cm-mkdiskless** to create a ramdisk image containing the root file system used by diskless nodes. Other file systems will be mounted from the master host over NFS once a diskless node is booted.

**cm-mkdiskless** requires a minimum of 60 MB per ramdisk image. The actual disk space requirement may increase depending on what software you install in the image.

### Syntax

```
cm-mkdiskless [--yes |-y] [--help |-h] [image]
```

#### Options

| yes<br>-y  | (non-interactive) answer 'yes' to all prompts.                                                                 |
|------------|----------------------------------------------------------------------------------------------------|
| help<br>-h | displays help for this utility                                                                                 |
| image      | the name of the image. If a name is not provided, you may choose<br>the image from a menu of available images. |

To create the ramdisk image, invoke the following command as root:

```
$ cm-mkdiskless [image]
```

When **cm-mkdiskless** is finished, the ramdisk image will be compressed and placed in the /tftpboot/yaci/images/image-ramdisk.gz file where it will be made available to diskless nodes.

## **Configuring Cluster Nodes**

The **cm-cfg-nodes** utility automates much of the network and boot configuration for your cluster. The section "Running cm-cfg-nodes" on page 2-9 describes how to run this utility.

Before running **cm-cfg-nodes**, Pre-Execution Environment (PXE) booting must be enabled on every cluster node.

### NOTE

If the BIOS on your system does not support PXE booting, 'etherboot' may be an option; however, Concurrent does not support this configuration. The following instructions apply to systems with a BIOS that supports PXE booting.

To enable PXE booting, do the following:

- 1. Reboot the cluster node and stop the system immediately after POST (Power-On Self-Test), normally by pressing F2, to get into the BIOS settings menu.
- 2. Each machine type has a slightly different BIOS settings menu, however the general rule is to navigate to the 'PCI Device' or the 'Integrated Devices' section of the BIOS menu and enable PXE boot on the first Ethernet interface that is present. Ensure that the chosen interface is connected to a switch that is present on the same network as the master system. Record the MAC address of this Ethernet interface.

#### NOTE

The MAC address of the Ethernet interface on which you choose to enable PXE booting must match the MAC address for the node in the **MAC.info** file (see "The MAC Information File" on page 3-4).

Before running **cm-cfg-nodes**, use the **Node Information Worksheet** provided in Appendix A to record the following information for all nodes:

- MAC address of the PXE-capable Ethernet controller in the node
- IP address to assign to the node
- Hostname to assign to the node

## **Running cm-cfg-nodes**

**cm-cfg-nodes** can be used to add nodes to a cluster, delete a node, change a node's configuration or display the current configuration.

Ensure that the master host can resolve all node hostnames to the correct IP address by either editing /etc/hosts or DNS.

### Syntax

```
cm-cfg-nodes [--delete | -d] [--list | -1] [--help | -h] [node ...]
```

#### **Options**

| delete<br>-d | deletes the specified node from the configuration and updates the network files                                                                                                    |
|--------------|----------------------------------------------------------------------------------------------------|
| list<br>-l   | displays the current configuration for the cluster, including the names, MAC addresses, images and boot methods for all nodes                                                       |
| help<br>-h   | displays help for this utility                                                                                                    |
| node         | the node(s) on which <b>cm-cfg-nodes</b> is to operate. If no node is specified, a list of defined nodes is provided for selection. To add new nodes, specify the new node name(s). |

If no command line options are specified, you will be presented with a dialog that allows you to set or change configuration options for one or more nodes. Using options allows you to either delete or display the current configuration of one or more nodes.

### Adding Nodes

Invoke **cm-cfg-nodes** to add node(s) to your cluster:

# cm-cfg-nodes node [node ...]

cm-cfg-nodes will prompt you for the following:

- MAC address of the node's PXE-enabled NIC. For more information about MAC addresses, see "The MAC Information File" on page 3-4.
- the cluster image to be used for the node (a list of available images is supplied). Cluster images are described in the section "Creating a Cluster File System Image" on page 2-2.
- the method for booting the node (available methods are supplied). Boot methods are described in the section "Booting Cluster Nodes" on page 2-11.
- modification of /etc/exports. This is described in the next section, "Configuring /etc/exports".
- modification of /etc/dhcpd.conf. This is described in the section "Configuring DHCP" on page 2-10.

### **Configuring /etc/exports**

**cm-cfg-nodes** provides instructions for modifying **/etc/exports** after a node is added or deleted. This file should contain an entry for each node on the system. For example:

/tftpboot/yaci node1(rw,no\_root\_squash,sync)
/tftpboot/yaci node2(rw,no\_root\_squash,sync)
/tftpboot/yaci node3(rw,no root squash,sync)

Once you have the contents of /etc/exports updated correctly, issue the following command as root to cause the NFS daemons to re-read the /etc/exports file:

# exportfs -rv

The NFS service should start (or restart) properly. If it does not, the most common reason is a syntax error in the /etc/exports file. See the exports (5) man page for more information.

### **Configuring DHCP**

**cm-cfg-nodes** also provides instructions for modifying **/etc/dhcpd.conf** after a node is added or deleted. Refer to "Advanced DHCP Configuration" on page 3-2 if you need more information about configuring this file to match your cluster.

Once you have the contents of **dhcpd.conf** updated correctly, enable and start the DHCP service by issuing the following command as the root user:

# service dhcpd restart

The service should start up properly. If it does not, the most common reason is a syntax error in /etc/dhcpd.conf. See the dhcpd.conf(5) man page for more information.

## **Booting Cluster Nodes**

The cluster nodes can be booted once the master system is configured and the cluster file system image is built. Disk-based nodes will be installed the first time they are booted. The following subsections discuss the steps involved in disk-based node installation and subsequent booting of disk-based and diskless nodes.

## Understanding the Boot Sequence

A cluster node performs the following sequence of events when booting:

- 1. Sends a DHCP broadcast
- 2. Receives a DHCP response from the master system
- 3. Boots the boot-loader and searches for a PXE configuration file to use for this node
- 4. Follows the instructions in the PXE configuration found on the master system

## Installing Disk-based Nodes

To install a cluster image on a disk-based node, run **cm-cfg-nodes** *node* to update the boot method to 'install'. Then reboot the node.

When the system boots, the PXE boot-loader performs the following:

- 1. Downloads and boots the YACI installation kernel from the master system
- 2. Zeroes the entire contents of the local hard disk
- 3. Partitions the local hard disk
- 4. Installs the cluster file system image on the local hard disk
- 5. Configures per-node system files (networking, hostname, etc.)
- 6. Installs grub into the Master Boot Record of the local hard disk
- 7. Creates a new PXE configuration file for this node on the master system such that the next boot will be off the local hard disk
- 8. Reboots

During installation, the node's system console output is redirected to the first serial communications port, known as COM1 or /dev/ttyS0. In order to view the node's console output, you must connect a serial terminal device to the correct serial port connector on the node.

### Installation Logs

Cluster node installation generally completes without problems once the cluster master is properly configured. However, during the initial configuration of the master system it is possible that a master system configuration error will result in early cluster node installations failing.

Normally, during cluster node installation the serial console of the node displays an ASCII picture of a yak with text printed below it detailing the installation progress. If no text is being output, the installation has almost certainly run into a snag. Fortunately, a log file containing installation progress is written to the master system for each node in the cluster. The log files are located and named according to the following template:

/tftpboot/yaci/log/\$NODENAME.log

By examining the contents of the node-specific log file, you can view the progress made during the node installation and see where the installer stopped if a problem occurred. The most common problems are mis-configurations of MAC.info, dhcpd.conf and /etc/exports. Also, verify that the NFS, DHCP and TFTP servers are running on the master system.

### **Booting Disk-based Nodes**

Once a disk-based node is installed, subsequent boots will be done from the local hard disk.

You can verify that the boot method is 'local' by running **cm-cfg-nodes** -1 *node*. If the current boot method is not 'local', run **cm-cfg-nodes** *node* to update the boot method to 'local'. Then reboot the node.

When the system boots, the PXE boot-loader boots the grub boot-loader from the local hard disk.

Grub will pause for 10 seconds and display "Press Any Key To Continue" on both the first serial port and the node's attached VGA console (if any). If no key is pressed on the VGA console's keyboard, the node's console will be automatically re-directed to the first serial port. If a key is pressed, the system's console will display on the VGA console's attached monitor.

Grub will then display a menu that presents a choice of kernels to boot on the system's console. If no key is pressed within 10 seconds, the default kernel will be booted (see "Kernel Selection" on page 3-1 for more information about the kernel designated as the default). You can use the menu to select an alternate kernel, or edit kernel command line options. See the help text printed below the on-screen menu for more information.

Note that this entire process happens automatically following the installation of a diskbased node.

### **Booting Diskless Nodes**

No installation is required to boot a diskless node. The kernel and file system image are loaded directly from the master system.

To boot a diskless node, run **cm-cfg-nodes** *node* to update the boot method to 'diskless'. Then reboot the node.

When the system boots, the boot-loader displays a prompt on the system's console presenting a choice of kernels to boot. If no key is pressed within 7 seconds, the default kernel will be booted (see "Kernel Selection" on page 3-1 for more information). You can

type an alternate kernel name at the prompt. The kernel and root ramdisk are then downloaded from the master system and the kernel is booted.

To reboot a diskless node once it is booted, use **reboot** -f.

RedHawk Linux Cluster Manager User's Guide

## 3 Advanced Configuration

| Red Hat Kernels             | 3-1 |
|-----------------------------|-----|
| Kernel Selection            | 3-1 |
| Advanced DHCP Configuration | 3-2 |
| The MAC Information File    | 3-4 |

RedHawk Linux Cluster Manager User's Guide

This chapter discusses advanced configuration issues that may be applicable to your cluster.

## **Red Hat Kernels**

This section applies only to disk-based nodes.

During the creation of the cluster file system image, Cluster Manager assumes that the hardware configuration of the master system will exactly match that of the cluster nodes. In practice, this is not always true (e.g. one node may have a RAID controller for increased disk performance). If the cluster contains non-uniform hardware configuration, the root image on a given cluster node may not be able to successfully boot the Red Hat kernels that are supplied in the root image.

In this case, you will need to manually create an **initrd** file that contains the correct kernel modules needed to boot the Red Hat kernel on the non-uniform node. To do this,

- 1. First boot the node with the RedHawk kernel.
- 2. Then, log into the node as the root user and issue the following command:
- # mkinitrd /boot/initrd-2.4.21-27.0.2.ELsmp.img 2.4.21-27.0.2.EL

This command will examine the current hardware configuration and produce an updated and customized **initrd** for the Red Hat kernel that will allow the kernel to successfully boot on the current node.

Note that the specific kernel version numbers may vary based on the version of Cluster Manager being used. Look in the /boot directory on the node to see exactly which Red Hat kernel versions are available in the root image.

## **Kernel Selection**

By default, the RedHawk 'trace' kernel is automatically booted on each of the cluster nodes. You can change this default.

### For Disk-based Nodes

You can change the default kernel boot setting by editing the /boot/grub/grub.conf file.

The **grub.conf** file has a 'default' line that selects which kernel to boot. Normally, the default setting looks as follows:

```
default=#
```

The following table shows how the 'default' setting can be used to select different kernels.

| # | Kernel Suffix | Trace | Debug |
|---|---------------|-------|-------|
| 0 | trace         | yes   | no    |
| 1 | debug         | yes   | yes   |
| 2 | (none)        | no    | no    |

Changing this value will change the kernel that is booted by default on each of the cluster nodes.

Note that once a node is installed, it is always possible to log into the node and change the /boot/grub/grub.conf file on that node individually (just like almost every other aspect of the node's configuration).

### For Diskless Nodes

The kernel that is booted by default on diskless nodes is configured in the PXE configuration file, which can be found at /tftpboot/yaci/etc/image/ diskless.pxe on the master host.

The default kernel is set in this file when **cm-mkdiskless** is run. You may change it by running **cm-mkdiskless**.

## **Advanced DHCP Configuration**

Cluster nodes obtain PXE boot information and network configuration data from DHCP served by the master host. The /etc/dhcpd.conf file must be configured to reflect your cluster.

**cm-cfg-master** configures **/etc/dhcpd.conf** with an empty stanza for a default subnet for your cluster. **cm-cfg-nodes** provides instructions for manually modifying **dhcpd.conf** after a node is added or deleted. You may also manually modify **dhcpd.conf** to add other information such as default gateways and DNS configuration. You may also wish to configure multiple subnets to configure nodes having multiple network interfaces.

Whenever you update **dhcpd.conf**, be sure to restart the DHCP service by issuing the following command as the root user:

# service dhcpd restart

The example below illustrates the **dhcpd.conf** file. The values shown in italics represent values appropriate to your cluster; either those configured by the Cluster

Manager utilities or as recorded on your **Node Information Worksheet** and configured manually.

Note that configuring routers and DNS is not required for cluster operation. If you wish to use DHCP to dynamically configure the nodes for routers and DNS servers, you must manually edit the /etc/dhcpd.conf file to reflect your cluster. Alternatively, you can statically configure routers and DNS as described in the section "Network Configuration" on page 2-4.

This example shows a master and three cluster nodes. Refer to **dhcpd.conf(5)** if necessary for more information about configuring DHCP.

```
ddns-update-style ad-hoc;
server-name master-name;
next-server master-name;
subnet subnet netmask netmask {
    option subnet-mask netmask;
    option broadcast-address broadcast-address;
    # default gateway
    option routers routers;
    # DNS setup
    option domain-name-servers domain-name-servers;
    option domain-name "domain-name";
    group {
         filename "yaci/pxelinux.0";
         use-host-decl-names on;
         host nodel {
             hardware ethernet nodel_MAC;
             fixed-address node1_ipaddress;
         }
         host node2 {
             hardware ethernet node2_MAC;
             fixed-address node2_ipaddress;
         }
         host node3 {
             hardware ethernet node3_MAC;
             fixed-address node3 ipaddress;
         }
      }
   }
```

Each node in the cluster must have a unique "host" entry. If you are already serving DHCP from the master server, entries for other machines that are not part of the cluster are allowed and will not interfere with the cluster operation.

If cluster nodes have multiple network interfaces which must be configured, they can also be configured from the master's DHCP server provided that the master is also on the same networks.

For each additional network, add a subnet declaration and configure IP addresses for the cluster node network interfaces on that network. For example:

```
subnet 192.1.0.0 netmask 255.255.0.0 {
    option subnet-mask 255.255.0.0;
    option broadcast-address 192.1.255.255;
    group {
        host node1-if2 {
            hardware ethernet 00:30:48:59:F7:B7;
            fixed-address 192.1.1.3;
        }
        host node2-if2 {
            hardware ethernet 00:30:48:59:6B:15;
            fixed-address 192.1.1.4;
        }
        host node3-if2 {
            hardware ethernet 00:30:48:59:F7:A3;
            fixed-address 192.1.1.5;
        }
}
```

## **The MAC Information File**

When adding a node to a cluster, **cm-cfg-nodes** prompts you for the MAC address of the node's PXE-enabled NIC. **cm-cfg-nodes** reads and writes into the /tftpboot/ yaci/etc/MAC.info file for all nodes; the user does not need to edit this file.

**MAC.info** contains the mapping of MAC addresses to host names. The MAC addresses can be obtained by entering the system's BIOS or, if the cluster node has already been loaded, by running **ifconfig** -**a**.

Mapping entries in **MAC.info** take the following form:

hostname MAC image

For example:

| nodel | 00:0D:56:BA:CE:CF | redhawk |
|-------|-------------------|---------|
| node2 | 00:0D:56:BA:CE:D2 | redhawk |
| node3 | 00:0D:56:BA:CE:D4 | redhawk |
|       |                   |         |

cm-cfg-nodes automatically updates MAC.info, backing up any previous version to MAC.info.bak first.

## 4 Cluster Maintenance

| 4-1 |
|-----|
| 4-1 |
| 4-1 |
| 4-2 |
| 4-2 |
| 4-3 |
|     |

RedHawk Linux Cluster Manager User's Guide

## 4 Cluster Maintenance

Successful long-term deployment of a cluster requires the ability to maintain cluster file system images. This chapter discusses actions that can be done after initial configuration of your cluster.

## Adding, Deleting or Modifying Nodes in a Cluster

Cluster nodes can be added, deleted or modified at any time. Follow the directions in "Running cm-cfg-nodes" on page 2-9.

## **Reinstalling Disk-based Nodes**

Disk-based nodes may be reinstalled at any time. To reinstall a disk-based node, run **cm-cfg-nodes** *node* to update the boot method to 'install'. Then reboot the node.

## **Recreating a Cluster File System Image**

A new cluster file system image may be created from scratch at any time. Note that diskbased nodes will have to be reinstalled and diskless nodes will have to be rebooted in order to use the new image.

### NOTE

All diskless nodes using a cluster file system image must be shutdown prior to creating the new image.

To create a new cluster file system image, simply repeat the procedure detailed in "Creating a Cluster File System Image" on page 2-2.

## Updating a Cluster File System Image

It is possible to modify a cluster file system image once it is created. Note that disk-based nodes will have to be re-installed and diskless nodes will have to be rebooted in order to use the modified image.

To modify a cluster file system image, perform the following steps:

- 1. Modify files in the cluster file system image directory (see "Customizing a Cluster File System Image" on page 2-3).
- 2. Create a new tar image for disk-based nodes (see "Creating an Installation Tarball" on page 2-7).
- 3. Create a new ramdisk image for diskless nodes (see "Creating a Diskless Ramdisk" on page 2-7).
- 4. Run **cm-cfg-nodes** disk-based-nodes and set the boot method to 'install'.
- 5. Reboot all nodes.

## **Listing Current Image Values**

If you need to determine what images and boot methods are currently defined in your cluster, run **cm-images**. All available cluster images and their assigned boot methods are displayed.

### Syntax

```
cm-images [--help|-h]
```

Options

-helph displays help for this utility

The following illustrates output from this utility:

| <pre>\$ cm-images</pre> |            |          |
|-------------------------|------------|----------|
| redhawk4.2              | (install)  |          |
| redhawk4.2.1            | (diskless, | install) |
| redhawk5.1              | (diskless, | install) |

To create new images, run **cm-mkimage** (see "Creating a Cluster File System Image" on page 2-2).

To create 'install' boot methods, run **cm-mktarball** (see "Creating an Installation Tarball" on page 2-7).

To create 'diskless' boot methods, run **cm-mkdiskless** (see "Creating a Diskless Ramdisk" on page 2-7).

## Deleting a Cluster File System Image

To delete an existing cluster file system image, run **cm-del-image**.

Syntax

cm-del-image [--help|-h] [image]

Options

| help<br>-h | displays help for this utility                                                                                            |
|------------|----------------------------------------------------------------------------------------------------|
| image      | the name of the image to be deleted. If a name is not provided, you may choose the image from a menu of available images. |

RedHawk Linux Cluster Manager User's Guide

## 5 Grid Engine Software

| Overview                                     | 5-1  |
|----------------------------------------------|------|
| Open Source Resources                        | 5-2  |
| Grid Engine Documentation                    | 5-3  |
| Manuals                                      | 5-3  |
| Man Pages                                    | 5-3  |
| Functionality Differences                    | 5-6  |
| Configuring Your Cluster                     | 5-7  |
| Overview                                     | 5-7  |
| Grid Engine File System Requirements         | 5-7  |
| Procedures                                   | 5-8  |
| inst_cell                                    | 5-8  |
| ssh_setup.sh                                 | 5-10 |
| Notes on the Environment                     | 5-11 |
| Notes on SGE_QMASTER_PORT and SGE_EXECD_PORT | 5-12 |
| Preliminary Setup                            | 5-12 |
| Installing the Default Cluster Grid Cell     | 5-14 |
| Testing the Configuration                    | 5-15 |
| sgetest                                      | 5-15 |
| Continue Exploring                           | 5-18 |
|                                              |      |

RedHawk Linux Cluster Manager User's Guide

## 5 Grid Engine Software

This chapter describes Grid Engine, the software that manages and schedules jobs across the cluster, and provides instructions for installing the product and configuring your cluster.

## Overview

RedHawk Cluster Manager includes Grid Engine 6.1, an open source batch-queuing system developed by Sun Microsystems that accepts, schedules, dispatches and manages the remote execution of large numbers of user jobs. Grid Engine, also referred to as SGE, integrates multiple clusters into a grid environment.

A *grid* is a collection of computing resources that perform tasks. It can provide a single point of access to a large powerful distributed resource, or it may provide many access points, but to the user, it appears as a single computational resource.

Concurrent's binary distribution of SGE includes the following:

- Default build of the **sge-V61\_TAG-src.tar.gz** source without Java support.
- Linked against version 4.5.20 of Berkeley DB from Oracle Corporation (db-4.5.20.tar.gz). The required files of the Berkeley DB are installed under \$SGE\_ROOT/lib, \$SGE\_ROOT/utilbin, and \$SGE ROOT/include.
- Also linked against OpenSSL version 0.9.71 (openssl-0.9.71.tar.gz) provided by the OpenSSL Project.
- DRMAA language bindings installed under **\$SGE\_ROOT/drmaa** (perl, python and ruby).
- Files, scripts and wrappers developed or customized by Concurrent to facilitate installing and using SGE:
  - **\$SGE\_ROOT/inst\_cell** a wrapper around **inst\_sge** that automates many of the manual steps required by **inst sge**
  - \$SGE\_ROOT/util/ssh\_setup.sh a script that establishes password free scp/ssh access to the execution hosts from the master host
  - /etc/profile/sge.sh customized environment variable file for use under RedHawk
  - /etc/services includes sge\_qmaster and sge\_execd port services

## **Open Source Resources**

Grid Engine 6.1 source code and other resources can be accessed from the following websites:

Grid Engine Project Home: http://gridengine.sunsource.net/

Documents download site:

http://docs.sun.com/app/docs/coll/1017.4 Note that these documents are included with RedHawk Cluster Manager (see "Grid Engine Documentation" on page 5-3)

Source code download (V61\_TAG CVS tag): http://gridengine.sunsource.net/servlets/ProjectSource

Source code download (tarball): http://gridengine.sunsource.net/servlets/ProjectDocumentList

Sun Industry Standards Source License (SISSL): http://gridengine.sunsource.net/license.html A copy of the license can be found in \$SGE ROOT/LICENSE

Oracle Berkeley DB source code and other resources can be accessed at the following web sites:

Oracle Berkeley DB home:

http://www.oracle.com/technology/products/berkeleydb/db/index.html

Source code download (db-4.5.20.tar.gz): http://www.oracle.com/technology/software/products/berkeley-db/index.html

License for Oracle Berkeley DB: http://www.oracle.com/technology/software/products/ berkeley-db/htdocs/oslicense.html A copy of the license can be found in \$SGE\_ROOT/LICENSE

OpenSSL source code and other resources can be accessed at the following web sites:

OpenSSL home:

http://www.openssl.org/

Source code download (openssl-0.9.7l.tar.gz): http://www.openssl.org/source/

**OpenSSL** License:

http://www.openssl.org/source/license.html A copy of the license can be found in \$SGE\_ROOT/LICENSE

## **Grid Engine Documentation**

This section provides documentation and other resources you will need to administer and use Grid Engine on your cluster.

## Manuals

The following manuals, produced by Sun Microsystems, are applicable to the Grid Engine open source software package included with Cluster Manager:

| Manual Name                                 | Publication Number |
|---------------------------------------------|--------------------|
| Sun N1 Grid Engine 6.1 Installation Guide   | 820-0697           |
| Sun N1 Grid Engine 6.1 Administration Guide | 820-0698           |
| Sun N1 Grid Engine 6.1 User's Guide         | 820-0699           |
| Sun N1 Grid Engine 6.1 Release Notes        | 820-0700           |

These document PDFs are supplied with RedHawk Cluster Manager. Click on the red entry to display the document pdf. They can also be viewed or downloaded from the Internet at http://docs.sun.com/app/docs/coll/1017.4.

Refer to the section "Functionality Differences" below for differences between the revision of Grid Engine included in Cluster Manager and the documentation.

## Man Pages

All Grid Engine man pages are available online. To view a man page, type: man command.

A summary of the man pages is provided in Table 5-1.

### Table 5-1 Grid Engine Man Page Summary

| Command Name                                        | Description                                             |  |  |  |
|-----------------------------------------------------|---------------------------------------------------------|--|--|--|
| Grid Engine User Commands (/usr/local/sge/man/man1) |                                                         |  |  |  |
| gethostbyaddr                                       | gets hostname via IP address                            |  |  |  |
| gethostbyname                                       | gets local host information for specified hostname      |  |  |  |
| gethostname                                         | gets local hostname                                     |  |  |  |
| getservbyname                                       | gets configured port number of service                  |  |  |  |
| qacct                                               | reports and accounts for Grid Engine usage              |  |  |  |
| qsub                                                | submits a batch job to Grid Engine                      |  |  |  |
| qsh                                                 | submits an interactive X-windows session to Grid Engine |  |  |  |
| qlogin                                              | submits an interactive login session to Grid Engine     |  |  |  |

| qrsh                                                  | submits an interactive rsh session to Grid Engine                           |
|-------------------------------------------------------|-----------------------------------------------------------------------------|
| qalter                                                | modifies a pending batch job of Grid Engine                                 |
| qresub                                                | submits a copy of an existing Grid Engine job                               |
| qconf                                                 | Grid Engine Queue Configuration                                             |
| qdel                                                  | deletes Grid Engine jobs from queues                                        |
| qhold                                                 | holds back Grid Engine jobs from execution                                  |
| qhost                                                 | shows the status of Grid Engine hosts, queues, jobs                         |
| qmake                                                 | distributed parallel make, scheduling by Grid Engine                        |
| qmod                                                  | modifies a Grid Engine queue                                                |
| qmon                                                  | X-Windows OSF/Motif graphical user interface for Grid Engine                |
| qping                                                 | checks application status of Grid Engine daemons                            |
| qquota                                                | shows current usage of Grid Engine resource quotas                          |
| qrls                                                  | releases Grid Engine jobs from previous hold states                         |
| qselect                                               | used to modify queue attributes on a set of queues                          |
| qstat                                                 | shows the status of Grid Engine jobs and queues                             |
| qtcsh                                                 | tcsh v6.09 with transparent remote execution by use of qrsh                 |
| sge_ckpt                                              | Grid Engine checkpointing mechanism and checkpointing support               |
| sge_intro                                             | a facility for executing UNIX jobs on remote machines                       |
| sgepasswd                                             | modifies the Grid Engine password file of Grid Engine                       |
| sge_types                                             | Grid Engine type descriptions                                               |
| submit                                                | describes Grid Engine User Commands                                         |
| Grid Engine Standard Application                      | s API (DRMAA) (/usr/local/sge/man/man3)                                     |
| DRMAA is a set of standard APIs develor<br>and ISV's. | oped by the Global Grid Forum for application builders, portal builders     |
| Grid Engine DRMAA job template (jt                    | ) handling:                                                                 |
| drmaa_allocate_job_template()                         | allocates a new jt                                                          |
| drmaa_delete_job_template()                           | releases all resources associated with the jt                               |
| drmaa_set_attribute()                                 | stores the value under "name" in the jt                                     |
| drmaa_get_attribute()                                 | returns specified number of bytes from "name" in the jt                     |
| drmaa_set_vector_attribute()                          | stores the strings under "name" in the jt                                   |
| drmaa_get_vector_attribute()                          | returns all string values stored in "name" in the jt                        |
| drmaa_get_next_attr_value()                           | returns specified number of bytes stored next in "values" in the jt         |
| drmaa_get_num_attr_values()                           | returns the number of entries in the DRMAA values string vector             |
| drmaa_release_attr_values()                           | releases all resources associated with "values" in the jt                   |
| DRMAA job template (jt) attributes:                   |                                                                             |
| drmaa_get_attribute_names()                           | returns into "values" the set of supported jt attribute names               |
| drmaa_get_next_attr_name()                            | returns specified number of bytes into "value" from next string in "values" |
| drmaa_get_num_attr_names()                            | returns the number of names in the names string vector                      |

| drmaa_get_vector_attribute_names()  | returns into "values" the set of supported vector jt names                  |  |  |  |  |  |
|-------------------------------------|-----------------------------------------------------------------------------|--|--|--|--|--|
| drmaa_release_attr_names()          | releases all resources associated with "values"                             |  |  |  |  |  |
| Monitor and control DRMAA jobs:     |                                                                             |  |  |  |  |  |
| drmaa_job_ps()                      | returns the status of the job id into the integer pointed to by "remote_ps" |  |  |  |  |  |
| drmaa_control()                     | applies control operations on jobs                                          |  |  |  |  |  |
| Start/finish Grid Engine DRMAA sess | ion:                                                                        |  |  |  |  |  |
| drmaa_init()                        | initializes the DRMAA API library and creates a new session                 |  |  |  |  |  |
| drmaa_exit()                        | closes the session before process termination                               |  |  |  |  |  |
| Miscellaneous DRMAA functions:      |                                                                             |  |  |  |  |  |
| drmaa_strerror()                    | returns a message associated with the DRMAA error number                    |  |  |  |  |  |
| drmaa_get_contact()                 | returns a string containing contact info related to the current session     |  |  |  |  |  |
| drmaa_version()                     | returns the major and minor version numbers of the DRMAA library            |  |  |  |  |  |
| drmaa_get_DRM_system()              | returns specified number of chars from Grid Engine version string           |  |  |  |  |  |
| drmaa_get_DRMAA_implementation()    | returns specified number of chars from DRMAA version string                 |  |  |  |  |  |
| DRMAA Job submission:               |                                                                             |  |  |  |  |  |
| drmaa_run_job()                     | submits job with attributes defined in the job template (jt)                |  |  |  |  |  |
| drmaa_run_bulk_jobs()               | submits an array job like qsub option '-t start-end:incr'                   |  |  |  |  |  |
| drmaa_get_next_job_id()             | returns specified number of chars into "value" of next entry in "values"    |  |  |  |  |  |
| drmaa_release_job_ids()             | releases all resources associated with "values" job id                      |  |  |  |  |  |
| Waiting for DRMAA jobs to finish:   |                                                                             |  |  |  |  |  |
| drmaa_synchronize()                 | blocks calling thread until all specified job_ids have terminated           |  |  |  |  |  |
| drmaa_wait()                        | blocks calling thread until a job terminates                                |  |  |  |  |  |
| drmaa_wifaborted()                  | stores non-zero value into the integer pointed to by "aborted"              |  |  |  |  |  |
| drmaa_wifexited()                   | stores non-zero value into the integer pointed to by "exited"               |  |  |  |  |  |
| drmaa_wifsignaled()                 | stores non-zero value into the integer pointed to by "signaled"             |  |  |  |  |  |
| drmaa_wcoredump()                   | stores non-zero value into the integer pointed to by "core_dumped"          |  |  |  |  |  |
| drmaa_wexitstatus()                 | stores non-zero value into the integer pointed to by "exit_code"            |  |  |  |  |  |
| drmaa_wtermsig()                    | stores non-zero value into the integer pointed to by "signal"               |  |  |  |  |  |
| Grid Engine File Formats (/usr/loc  | al/sge/man/man5)                                                            |  |  |  |  |  |
| access_list                         | Grid Engine access list file format                                         |  |  |  |  |  |
| accounting                          | Grid Engine accounting file format                                          |  |  |  |  |  |
| bootstrap                           | Grid Engine bootstrap file                                                  |  |  |  |  |  |
| calendar_conf                       | Grid Engine calendar configuration file format                              |  |  |  |  |  |
| checkpoint                          | Grid Engine checkpointing environment configuration file format             |  |  |  |  |  |
| complex                             | Grid Engine complexes configuration file format                             |  |  |  |  |  |
| host_aliases                        | Grid Engine host aliases file format                                        |  |  |  |  |  |
| host_conf                           | Grid Engine execution host configuration file format                        |  |  |  |  |  |

| hostgroup                                                     | host group entry file format                               |  |  |  |  |
|---------------------------------------------------------------|------------------------------------------------------------|--|--|--|--|
| project                                                       | Grid Engine project entry file format                      |  |  |  |  |
| qtask                                                         | file format of the qtask file                              |  |  |  |  |
| queue_conf                                                    | Grid Engine queue configuration file format                |  |  |  |  |
| reporting                                                     | Grid Engine reporting file format                          |  |  |  |  |
| sched_conf                                                    | Grid Engine default scheduler configuration file           |  |  |  |  |
| sge_aliases                                                   | Grid Engine path aliases file format                       |  |  |  |  |
| sge_conf                                                      | Grid Engine configuration files                            |  |  |  |  |
| sgepasswd                                                     | Modify the Grid Engine password file of Grid Engine        |  |  |  |  |
| sge_pe                                                        | Grid Engine parallel environment configuration file format |  |  |  |  |
| sge_priority                                                  | Grid Engine job priorities                                 |  |  |  |  |
| sge_qstat                                                     | Grid Engine default qstat file format                      |  |  |  |  |
| sge_request                                                   | Grid Engine default request definition file format         |  |  |  |  |
| sge_resource_quota                                            | Grid Engine resource quota file format                     |  |  |  |  |
| share_tree                                                    | Grid Engine share tree file format                         |  |  |  |  |
| user                                                          | Grid Engine user entry file format                         |  |  |  |  |
| usermapping                                                   | user mapping entry file format                             |  |  |  |  |
| Grid Engine Administrative Commands (/usr/local/sge/man/man8) |                                                            |  |  |  |  |
| sge_execd                                                     | Grid Engine job execution agent                            |  |  |  |  |
| sge_qmaster                                                   | Grid Engine master control daemon                          |  |  |  |  |
| sge_schedd                                                    | Grid Engine job scheduling agent                           |  |  |  |  |
| sge_shadowd                                                   | Grid Engine shadow master daemon                           |  |  |  |  |
| sge_shepherd                                                  | Grid Engine single job controlling agent                   |  |  |  |  |

## **Functionality Differences**

The N1 Grid Engine documentation by Sun Microsystems is used by the open source Grid Engine project as applicable documentation. Concurrent's distribution of Grid Engine is the default build of Grid Engine version 6 update 8 as documented in those documents with the following differences:

- No Java support
- No ARCO support
- Windows is not officially supported or tested

Java and ARCO support can be supplied through an RIQ with Concurrent Professional Services.

## **Configuring Your Cluster**

### **Overview**

It is suggested that the person responsible for installing Grid Engine and setting up the cluster have the N1 Grid Engine 6 documents available and that they familiarize themselves with the Grid Engine cluster architecture. For the example presented in this document, however, it should not be necessary to devote a great deal of study to the N1 Grid Engine 6 documents before attempting to set up the basic cluster, which is defined to be a single "master host" and one or more "execution hosts".

The ccur-sge-V61-1 binary rpm installation makes it easy to quickly configure any number of cluster nodes with minimal effort. When the rpm is installed on a system, that system becomes capable of assuming any role in the cluster. It is only a matter of configuring individual nodes to assume the role(s) they are assigned by running a handful of configuration scripts and by making some common configuration files accessible to the appropriate group of nodes.

It is possible to assign any number of roles to a given node. It is generally true that the master host should be dedicated to the job of being a master host. The master host is the brains of the cluster and should be left to the complex task of coordinating the efforts of the execution hosts.

The ccur-sge-V61-1 rpm also installs BerkeleyDB 4.5.20, which is used by Grid Engine for spooling.

Users are expected to make their own decisions on how best to configure their cluster based on individual needs. The examples provided here are designed to be simple and do not necessarily represent an ideal configuration.

Grid Engine is a complex application and can be configured in many different ways. An in depth study of the N1 Grid Engine 6 documentation will be necessary in order to fully optimize a cluster.

## **Grid Engine File System Requirements**

Disk-based nodes should have the following minimums:

- Master host: 100 MB memory, 500 MB disk space
- Execution host: 20 MB memory, 50 MB disk space
- File server: 20 MB disk space + 20 MB per architecture

Diskless nodes should have the following minimums:

- Master host: 1 GB RAM; 2 GB is recommended.
- Execution host: 512 MB RAM; 1 GB is recommended.

### Procedures

Procedures for setting up a "cluster grid cell" as defined by Sun Microsystems are given in this section and are included in **\$SGE ROOT/SETUP**.

You will be using two scripts provided by Concurrent, **inst\_cell** and **ssh\_setup.sh**, which are designed to help you rapidly install a working cell configured in this way:

- One Master Host and N execution hosts
- Berkeley DB spooling
- Execution host local spooling

You may also use the scripts provided by the grid engine project to either install manually (install\_qmaster, install\_execd), or use inst\_sge. Refer to the *Sun N1 Grid Engine 6.1 Installation Guide* for details.

### inst\_cell

inst\_cell is a wrapper around inst\_sge which uses a modified inst\_sge template and extra bash scripting to automate steps you would normally have to do by hand. inst\_cell sources the template file \$SGE\_ROOT/usr/local/sge/util/ install modules/inst cell template.conf.

You can query the template to see the config. You can modify the defaults but it is recommended you start by experimenting with the default configuration shown here:

| <pre># inst_cell -q</pre> |     |                                     |
|---------------------------|-----|-------------------------------------|
| /usr/local/sge/util/ins   | sta | all_modules/inst_cell_template.conf |
| SGE_CELL                  | =   | redhawk                             |
| SGE_ROOT                  | =   | /usr/local/sge                      |
| QMASTER_SPOOL_DIR         | =   | /var/spool/sge/redhawk/qmaster      |
| DB_SPOOLING_DIR           | =   | /var/spool/sge/redhawk/spooldb      |
| EXECD_SPOOL_DIR           | =   | /var/spool/sge/redhawk/spool        |
| EXECD_SPOOL_DIR_LOCAL     | =   | /var/spool/sge/redhawk              |
| BACKUP_ROOT               | =   | /var/spool/sge                      |
| SDOOLING METHOD           | _   | herkeleydh                          |
| DB SPOOLING SERVER        | _   | none                                |
| DD_DICODING_DERVER        |     | lione                               |
| SCHEDD_CONF               | =   | 1                                   |
| RESCHEDULE_JOBS           | =   | wait                                |
| PAR_EXECD_INST_COUNT      | =   | 20                                  |
| GID_RANGE                 | =   | 20000-20100                         |
| SGE OMASTER PORT          | _   | 536                                 |
| SGE EXECD PORT            | _   | 537                                 |
| HOSTNAME RESOLVING        | =   | true                                |
| DEFAULT DOMAIN            | =   | none                                |
|                           |     |                                     |
| MASTER_HOST               | =   |                                     |
| SHADOW_HOST               | =   |                                     |
| SUBMIT_HOST_LIST          | =   |                                     |
| ADMIN_HOST_LIST           | =   |                                     |
| EXEC_HOST_LIST            | =   |                                     |

#### inst\_cell usage:

```
# inst_cell
/usr/local/sge/inst_cell
```

```
Usage:
```

```
inst_cell -q query cell template
inst_cell -c install cell
inst_cell -m install master host
inst_cell -x install execution host(s)
inst_cell -uc uninstall cell
inst_cell -um uninstall master host
inst_cell -ux uninstall execution host(s)
inst_cell -b backup cell or execution host
inst_cell -s stop cell or execution host service(s)
inst_cell -r (re)start cell or execution host service(s)
inst_cell -k kill cell master and execution host daemon(s)
inst_cell -e enable cell or execution host service(s)
inst_cell -d disable cell or execution host service(s)
inst_cell -u update cell config
inst_cell -h expanded help on these commands
```

#### inst\_cell expanded usage:

```
# inst_cell -h
```

inst\_cell - automated grid engine cell deployment tool

Overview:

This script is a wrapper around the sge\_inst script. It uses a modified sge\_inst template to automate some of the manual steps normally required by sge\_inst.

Requirements:

All nodes must be preinstalled with the grid engine software All nodes must grant password free ssh/scp access to the master host

Commands:

```
inst cell -q query cell template
      Displays location of the inst cell template
      Displays relevant template configuration values
inst_cell -c install cell
                         install and start MASTER HOST
      On MASTER HOST:
                         install and start EXEC HOST LIST
inst_cell -m install master host
      On MASTER HOST: install and start MASTER HOST
inst_cell -x install execution host(s)
      On MASTER HOST: install and start EXEC HOST LIST
      On execution host: install and start execution host
inst cell -uc uninstall cell
      On MASTER HOST:
                         stop and uninstall EXEC_HOST_LIST
                         stop and uninstall MASTER_HOST
inst cell -um uninstall master host
      On MASTER_HOST:
                         stop and uninstall MASTER_HOST
```

inst\_cell -ux uninstall execution host(s) On MASTER\_HOST: stop and uninstall EXEC\_HOST\_LIST On execution host: stop and uninstall execution host inst\_cell -b backup cell On MASTER HOST: back up MASTER HOST and EXEC HOST LIST On execution host: back up execution host inst\_cell -s stop cell or execution host service(s) On MASTER HOST: stop EXEC HOST LIST sgeexecd stop MASTER HOST sgemaster On execution host: stop sgeexecd inst cell -r (re)start cell or execution host service(s) On MASTER\_HOST: restart MASTER\_HOST sgemaster restart EXEC HOST LIST sqeexecd On execution host: restart sgeexecd service inst cell -k kill cell master and execution host daemon(s) kill EXEC\_HOST\_LIST sge\_execd On MASTER\_HOST: kill MASTER\_HOST sge\_schedd sge\_qmaster On execution host: kill sge execd daemon inst\_cell -e enable cell or execution host service(s) On MASTER HOST: chkconfig MASTER HOST sgemaster on chkconfig EXEC\_HOST\_LIST sgeexecd on On execution host: chkconfig sgeexecd on inst\_cell -d disable cell or execution host service(s) On MASTER HOST: chkconfig MASTER HOST sgemaster off chkconfig EXEC HOST LIST sgeexecd off On execution host: chkconfig sgeexecd off inst cell -u update cell config On MASTER HOST: copy template and SGE CELL/common to EXEC\_HOST\_LIST On execution host: copy template and SGE\_CELL/common from MASTER\_HOST

inst\_cell -h expanded help on these commands

### ssh\_setup.sh

Use **\$SGE\_ROOT/util/ssh\_setup.sh** to set up password free **scp/ssh** access to the execution hosts from the master host. Password free **scp/ssh** access is required for any type of install using **inst cell**.

#### ssh\_setup.sh usage:

```
# ssh_setup.sh
/usr/local/sge/util/ssh_setup.sh
```

Set up password free ssh/scp access from this system to a remote system The remote system can be a single hostname or a list of systems You must run this prior to using inst\_cell or inst\_sge

This script can be used to set up any system or group of systems You must run it from both directions two set up bidirectional access

usage:

```
ssh setup.sh EXEC HOST LIST
             Set up password free ssh/scp access to EXEC HOST LIST
             Use this on the MASTER HOST prior to running inst cell
             Don't use a dollar sign (not $EXEC HOST LIST)
             EXEC_HOST_LIST must be set in:
             /usr/local/sge/util/install_modules/inst_cell_template.conf
ssh_setup.sh MASTER HOST
             Set up password free ssh/scp access to MASTER_HOST
             Use this on an execution host prior to running inst_cell
             Don't use a dollar sign (not $MASTER HOST)
             MASTER HOST must be set in:
             /usr/local/sge/util/install modules/inst cell template.conf
ssh_setup.sh <hostname>
             Set up password free ssh/scp access to hostname
ssh setup.sh <hostname list>
            Set up password free ssh/scp access to hostnames in list
            Hostnames must be enclosed in quotes and separated by
           whitespace
```

### Notes on the Environment

The ccur-sge-V61-1 rpm installs /etc/profile.d/sge.sh. This file sets up environment variables that are required to operate and install Grid Engine. Note that SGE\_ARCH is for your convenience only and is not required by sge. You may modify these if you wish, or remove the file and set up your own environment variables as desired. A copy is shown below:

```
# cat /etc/profile.d/sge.sh
[ "sge" = "`/usr/bin/id -gn`" ] && export SGE_ROOT=/usr/local/sge
[ "sge" = "`/usr/bin/id -gn`" ] && export SGE_CELL=redhawk
[ "sge" = "`/usr/bin/id -gn`" ] && export SGE_ARCH=`$SGE_ROOT/util/arch`
[ "sge" = "`/usr/bin/id -gn`" ] && export MANPATH=$MANPATH:$SGE_ROOT/man
[ "sge" = "`/usr/bin/id -gn`" ] && export
PATH=$PATH:$SGE_ROOT:$SGE_ROOT/bin/$SGE_ARCH:$SGE_ROOT/utilbin/$SGE_ARCH:$SG
E_ROOT/util
[ "root" = "`/usr/bin/id -gn`" ] && export SGE_ROOT=/usr/local/sge
[ "root" = "`/usr/bin/id -gn`" ] && export SGE_CELL=redhawk
[ "root" = "`/usr/bin/id -gn`" ] && export SGE_ARCH=`$SGE_ROOT/util/arch`
[ "root" = "`/usr/bin/id -gn`" ] && export SGE_ARCH=`$SGE_ROOT/util/arch`
[ "root" = "`/usr/bin/id -gn`" ] && export SGE_ARCH=`$SGE_ROOT/util/arch`
[ "root" = "`/usr/bin/id -gn`" ] && export SGE_ARCH=`$SGE_ROOT/util/arch`
[ "root" = "`/usr/bin/id -gn`" ] && export SGE_ARCH=`$SGE_ROOT/util/arch`
[ "root" = "`/usr/bin/id -gn`" ] && export SGE_ARCH=`$SGE_ROOT/util/arch`
[ "root" = "`/usr/bin/id -gn`" ] && export SGE_ARCH=`$SGE_ROOT/util/arch`
[ "root" = "`/usr/bin/id -gn`" ] && export SGE_ARCH=`$SGE_ROOT/util/arch`
[ "root" = "`/usr/bin/id -gn`" ] && export SGE_ARCH=`$SGE_ROOT/util/arch`
[ "root" = "`/usr/bin/id -gn`" ] && export SGE_ARCH=`$SGE_ROOT/util/arch`
[ "root" = "`/usr/bin/id -gn`" ] && export SGE_ARCH=`$SGE_ROOT/util/arch`
[ "root" = "`/usr/bin/id -gn`" ] && export SGE_ARCH=`$SGE_ROOT/util/arch`
[ "root" = "`/usr/bin/id -gn`" ] && export SGE_ARCH=`$SGE_ROOT/util/arch`
[ "root" = "`/usr/bin/id -gn`" ] && export SGE_ARCH=`$SGE_ROOT/utilbin/$SGE_ARCH:$SGE_ROOT/utilbin/$SGE_ARCH:$SGE_ROOT/utilbin/$SG
```

The ccur-sge-V61-1 rpm also creates the **sgeadmin** user and **sge** group. These are for your convenience and are not required. Again, you can copy this profile or modify it to add other groups and users.

All installations must be done as "root".

See the Sun N1 Grid Engine 6.1 Administration Guide for granting access privileges to others to operate/administer grid engine.

### Notes on SGE\_QMASTER\_PORT and SGE\_EXECD\_PORT

The ccur-sge-V61-1 rpm installs the following entries in **/etc/services**:

# ccur sge cluster port services (must be the same as the cell master host)
sge\_qmaster 536/tcp
sge\_execd 537/tcp

Setting SGE\_QMASTER\_PORT and SGE\_EXECD\_PORT in /etc/services is the best way to enable communication between the sge qmaster and sge execd daemons.

These can be modified if desired or set as environment variables and removed from /etc/services.

### **Preliminary Setup**

To prepare the cell for installation, follow these steps:

1. Edit \$sgE\_ROOT/util/install\_modules/inst\_cell\_template.conf and set the following two variables:

MASTER HOST=hostname of master host

Example: MASTER\_HOST=xbox

EXEC\_HOST\_LIST=blank spaced list of execution hostnames enclosed in quotes

Example: EXEC\_HOST\_LIST="beebo bowser peach sphynx wario"

- 2. Setup password free **scp/ssh** access:
  - a. Execute the command:
    - # inst\_cell -q

You will see the EXEC\_HOST\_LIST variable listed at the bottom of the output. Verify that it reflects your setting in step 1 above.

b. From the master host, execute the command as root:

# ssh\_setup.sh EXEC\_HOST\_LIST

Note: Do not use a dollar sign: (not \$EXEC\_HOST\_LIST)

This will set up password free **scp/ssh** access to all hosts listed in EXEC\_HOST\_LIST according to **inst cell template.conf**.

Answer 'yes' and then enter the password for each execution host.

Below is a snipped example of the output for the first host (beebo):

# ssh\_setup.sh EXEC\_HOST\_LIST Generating public/private rsa key pair. Your identification has been saved in /root/.ssh/id\_rsa. Your public key has been saved in /root/.ssh/id\_rsa.pub.

The key fingerprint is: 9c:20:5d:cb:51:ca:14:c9:2b:3b:e8:26:a8:01:9b:04 root@xbox The authenticity of host 'beebo (129.134.30.25)' can't be established.

```
RSA key fingerprint is
73:a2:3a:d8:16:55:53:2d:33:18:31:61:36:30:62:6d.
Are you sure you want to continue connecting (yes/no)? yes
Warning: Permanently added 'beebo,129.134.30.25' (RSA) to the list
of known hosts.
root@beebo's password:password
.
.
```

If typed correctly, you should be able to execute the command again and not have to answer any prompts.

### 3. Maintaining /etc/hosts

Now that you can **scp** without passwords, you can write scripts to copy files from the MASTER\_HOST to the EXEC\_HOST\_LIST. You can also write scripts that ssh into EXEC\_HOST\_LIST nodes and perform actions.

Things generally work better if each node in the cell has a copy of /etc/hosts identical to the one on the master host. If you are using dhcp, you've got a single point of failure on the dhcp server.

Displays will also be less cluttered with long names that include the domain.

Installation can fail if the hostname of a system is found on the local host loopback line in /etc/hosts.

Below is an example of a good /etc/hosts file:

```
# cat /etc/hosts
```

```
# Do not remove the following line, or various programs
# that require network functionality will fail.
127.0.0.1 localhost.localdomain localhost
# cell master host
129.134.30.92 xbox xbox.ccur.com
# cell execution hosts
129.134.30.25 beebo beebo.ccur.com
129.134.30.87 peach peach.ccur.com
129.134.30.89 bowser bowser.ccur.com
129.134.30.85 wario wario.ccur.com
129.134.30.219 sphynx sphynx.ccur.com
```

If you do not want to overwrite existing host files, skip this step.

4. Install ccur-sge-V61-1 on all execution hosts if not already installed.

If the ccur-sge-V61-1 rpm is not installed on all nodes in EXEC\_HOST\_LIST, copy and install the rpm on the nodes remotely from the MASTER\_HOST.

## Installing the Default Cluster Grid Cell

To install the default redhawk cell using **inst\_cell**, follow the steps below:

1. Install the cell by executing the command from the MASTER\_HOST as root:

| <pre># inst_cell -c</pre> |                                   |
|---------------------------|-----------------------------------|
| 18:11:09                  | Installing master host            |
| 18:11:16                  | Copying config to execution hosts |
| 18:11:20                  | Installing execution hosts        |

2. Check the installation by executing the following **qconf** command. The following output should display:

| # qconf -sconf                       |                                             |
|--------------------------------------|---------------------------------------------|
| global:                              |                                             |
| execd_spool_dir                      | /var/spool/sge/redhawk/spool                |
| mailer                               | /bin/mail                                   |
| xterm                                | /usr/bin/X11/xterm                          |
| load_sensor                          | none                                        |
| prolog                               | none                                        |
| epilog                               | none                                        |
| shell_start_mode                     | posix_compliant                             |
| login_shells                         | sh,ksh,csh,tcsh                             |
| min_uid                              | 0                                           |
| min_gid                              | 0                                           |
| user lists                           | none                                        |
| xuser lists                          | none                                        |
| projects                             | none                                        |
| xprojects                            | none                                        |
| enforce project                      | false                                       |
| enforce user                         | auto                                        |
| load report time                     | 00:00:40                                    |
| max unheard                          | 00:05:00                                    |
| reschedule unknown                   | 00:00:00                                    |
| loglevel                             | log warning                                 |
| administrator_mail                   | none                                        |
| set_token_cmd                        | none                                        |
| pag cmd                              | none                                        |
| token_extend_time                    | none                                        |
| shepherd_cmd                         | none                                        |
| qmaster_params                       | none                                        |
| execd_params                         | none                                        |
| reporting_params                     | accounting=true reporting=false $\setminus$ |
|                                      | flush_time=00:00:15 joblog=false            |
| <pre>sharelog=00:00:00</pre>         |                                             |
| finished_jobs                        | 100                                         |
| gid_range                            | 20000-20100                                 |
| qlogin_command                       | telnet                                      |
| qlogin_daemon                        | /usr/sbin/in.telnetd                        |
| rlogin_daemon                        | /usr/sbin/in.rlogind                        |
| max_aj_instances                     | 2000                                        |
| max_aj_tasks                         | 75000                                       |
| max_u_jobs                           | 0                                           |
| max_jobs                             | 0                                           |
| auto_user_oticket                    | 0                                           |
| auto_user_fshare                     | 0                                           |
| <pre>auto_user_default_project</pre> | none                                        |
| auto_user_delete_time                | 86400                                       |
| delegated_file_staging               | false                                       |
| reprioritize                         | 0                                           |

3. Proceed to the section "Testing the Configuration".

## **Testing the Configuration**

Once you have configured the cluster with Grid Engine, you should test the configuration.

Instructions are given below and are in the file **\$SGE ROOT/SGETEST**.

You must have completed installation as described in "Configuring Your Cluster" on page 5-7.

You might want to spend some time configuring and testing with SGETEST as well as the tests described in the Grid Engine PDFs and web resources.

When running tests, note the following:

- All commands are run from the cell master host.
- The cell master host should never be an execution host for performance.

### sgetest

**sgetest** is a single threaded synthetic benchmark. It should run from 10 to 120 seconds, depending on the architecture and load of the node on which it runs. The test performs a number of floating point operations in a loop with branching instructions. It then prints the name of the host on which it ran, the process ID, and the time it took the loop to finish in seconds and nanoseconds. For example:

xbox:3370 67.887999788

The time it takes to finish the loop doesn't indicate much by itself, but when compared with the time it takes on other systems you can determine the differences in performance for this particular test on the various systems. This will help you understand some of the things grid engine is doing for you.

The SGETEST harness has been pre-installed under \$SGE ROOT/examples:

- SGETEST binary: jobsbin/\$SGE ARCH/sgetest
- Source code: sgetest.c
- Job script: jobs/sgetest.sh

You will need to use the "job script" to submit this job to grid engine:

```
# cat /usr/local/sge/examples/jobs/sgetest.sh
#!/bin/bash
$SGE_ROOT/examples/jobsbin/$SGE_ARCH/sgetest
```

Grid engine will invoke the **sgetest** binary on one of the CPUs in your cell, if you use the **qsub** command, or the **qmon** GUI. But before doing that, you might try running the script on your master host:

1. Submit the provided "sgetest" job and use the **qstat** command to monitor status:

```
# qsub /usr/local/sge/examples/jobs/sgetest.sh
# qstat
```

The example below shows the job state changing from "wait" to "transition" to "run" to done (job disappears from queue):

```
# qsub /usr/local/sge/examples/jobs/sgetest.sh
Your job 1 ("sgetest.sh") has been submitted
# gstat
job-ID prior name user state submit/start at queue slots ja-task-ID
_____
  1 0.00000 sgetest.sh root qw 07/06/2007 18:00:29
                                            1
# gstat
               user state submit/start at queue slots ja-task-ID
job-ID prior name
_____
  1 0.55500 sgetest.sh root t 07/06/2007 18:00:29 all.q@beebo 1
# qstat
job-ID prior name user state submit/start at queue slots ja-task-ID
_____
 1 0.55500 sgetest.sh root r 07/06/2007 18:00:29 all.q@beebo 1
# qstat
```

#### The example below shows 10 jobs in different states:

# qstat

| job-ID | prior   | name       | user | state | submit/star | rt at    | queue        | slots | ja-task-ID |
|--------|---------|------------|------|-------|-------------|----------|--------------|-------|------------|
| 1      | 0.55500 | sgetest.sh | root | r     | 07/06/2007  | 15:36:36 | all.q@beebo  | 1     |            |
| 1      | 0.55500 | sgetest.sh | root | t     | 07/06/2007  | 15:36:36 | all.q@beebo  | 1     |            |
| 1      | 0.55500 | sgetest.sh | root | t     | 07/06/2007  | 15:36:36 | all.q@beebo  | 1     |            |
| 1      | 0.55500 | sgetest.sh | root | t     | 07/06/2007  | 15:36:36 | all.q@beebo  | 1     |            |
| 1      | 0.55500 | sgetest.sh | root | r     | 07/06/2007  | 15:36:36 | all.q@bowser | 1     |            |
| 1      | 0.55500 | sgetest.sh | root | r     | 07/06/2007  | 15:36:36 | all.q@peach  | 1     |            |
| 1      | 0.55500 | sgetest.sh | root | t     | 07/06/2007  | 15:36:36 | all.q@peach  | 1     |            |
| 1      | 0.55500 | sgetest.sh | root | r     | 07/06/2007  | 15:36:36 | all.q@wario  | 1     |            |
| 1      | 0.55500 | sgetest.sh | root | t     | 07/06/2007  | 15:36:36 | all.q@wario  | 1     |            |
| 1      | 0.00000 | sgetest.sh | root | qw    | 07/06/2007  | 15:36:36 |              | 1     |            |

Note that stdout and stderr will be redirected into files on each execution host. The default is to write into two files in the home directory of the user who submitted the job. The files are named by appending the job number to the job name (which defaults to the name of the job script):

| sgetest.sh.o1 | stdout |
|---------------|--------|
| sgetest.sh.e1 | stderr |

You may ignore the following warning (it is caused by the bash shell):

"Warning: no access to tty (Bad file descriptor)." "Thus no job control in this shell." 2. Submit 10 jobs.

This script will submit and display the q status after each **qsub**, then begin "watching" **qstat** until all the jobs are done:

```
# for i in 1 2 3 4 5 6 7 8 9 10
> do
> qsub /usr/local/sge/examples/jobs/sgetest.sh
> qstat
> done; watch -n1 -d qstat
```

3. You could also start a watch in one terminal and submit jobs in another:

Terminal 1: watch -n1 -d qstat

Terminal 2: qsub /usr/local/sge/examples/jobs/sgetest.sh (repeat qsubs at random intervals to simulate random activity)

Terminal 3: **ssh** to one of the systems running a job and run **top** 

- 4. Finally, run a synthetic benchmark on the grid.
  - a. First, clean up all the output trash we've built up on the execution hosts up to this point:

# for i in beebo bowser peach sphynx wario;do ssh \$i "rm -f sgetest.sh.\*";done

b. Next, submit as many jobs as processors and watch the queue empty:

| # qconf -sep                                      |             |                       |       |
|---------------------------------------------------|-------------|-----------------------|-------|
| HOST                                              | PROCESSOR   | ARCH                  |       |
|                                                   |             |                       |       |
| beebo                                             | 8           | lx26-amd64            |       |
| bowser                                            | 2           | lx26-amd64            |       |
| peach                                             | 4           | lx26-amd64            |       |
| sphynx                                            | 8           | lx26-amd64            |       |
| wario                                             | 4           | lx26-amd64            |       |
|                                                   |             | =========             |       |
| SUM                                               | 26          |                       |       |
| <pre># run -c 26 qsub /usr/loca n1 -d qstat</pre> | al/sge/exam | ples/jobs/sgetest.sh; | watch |

c. After all the jobs finish take a look at the results:

| # for i in beebo bowser   | peach sphynx wario;do ssh \$i "cat |
|---------------------------|------------------------------------|
| sgetest.sh.o*   grep \$i' | '; done                            |
| beebo:11935               | 78.378009295                       |
| beebo:11985               | 78.971428629                       |
| beebo:12008               | 78.805859211                       |
| beebo:11991               | 78.130127030                       |
| beebo:12020               | 78.502641933                       |
| beebo:12004               | 78.239523554                       |
| beebo:12010               | 79.107759520                       |
| beebo:12023               | 78.212307762                       |
| bowser:11075              | 59.489210727                       |
| bowser:11086              | 59.538531448                       |
| peach:11110               | 90.108337377                       |
| peach:11148               | 90.139130453                       |
| peach:11144               | 89.494598956                       |
| peach:11142               | 90.234077756                       |
| sphynx:14412              | 25.978482245                       |
| sphynx:14450              | 26.241343088                       |

| sphynx:14440 | 25.983305171 |
|--------------|--------------|
| sphynx:14478 | 26.255011607 |
| sphynx:14483 | 26.285700584 |
| sphynx:14491 | 25.986674634 |
| sphynx:14480 | 26.999872530 |
| sphynx:14471 | 27.040071846 |
| wario:10962  | 20.784953434 |
| wario:10970  | 20.797401419 |
| wario:10995  | 20.780276036 |
| wario:10986  | 20.874604744 |

d. Now cleanup the output files:

```
# for i in beebo bowser peach sphynx wario;do ssh $i "rm -f
sgetest.sh.*";done
# for i in beebo bowser peach sphynx wario;do ssh $i "ls
sgetest.sh.*";done
```

## **Continue Exploring**

- 1. Refer to the Grid Engine PDFs to master fine tuning and using Grid Engine. Refer to "Grid Engine Documentation" on page 5-3.
- 2. Learn **qmon**, the SGE GUI. Usage for **qmon** can be found in the Grid Engine PDFs. You will want to enable X11 forwarding if you **ssh** into the master host:

# ssh -X -l root master host hostname

Start the GUI on the master host:

# qmon&

3. See "Man Pages" on page 5-3 for a complete list of the man pages supplied with sge.

Use this worksheet to record information about the nodes that will compose your cluster. Refer to the section "Configuring Cluster Nodes" on page 2-8 for more information.

## **Cluster Nodes**

| Hostname |   | MA | AC Add | IP Address |   |  |
|----------|---|----|--------|------------|---|--|
|          | : | :  | :      | :          | : |  |
|          | : | :  | :      | :          | : |  |
|          | : | :  | :      | :          | : |  |
|          | : | :  | :      | :          | : |  |
|          | : | :  | :      | :          | : |  |
|          | : | :  | :      | :          | : |  |
|          | : | :  | :      | :          | : |  |
|          | : | :  | :      | :          | : |  |
|          | : | :  | :      | :          | : |  |
|          | : | :  | :      | :          | : |  |
|          | : | :  | :      | :          | : |  |
|          | : | :  | :      | :          | : |  |
|          | : | :  | :      | :          | : |  |

RedHawk Linux Cluster Manager User's Guide

### Paths

/boot/grub/grub.conf 2-4, 3-1 /etc/dhcpd.conf 2-9-2-10, 3-2 /etc/exports 2-9-2-10 /etc/group 2-3 /etc/hosts 2-4 /etc/inittab 2-4 /etc/localtime 2-4 /etc/passwd 2-3 /etc/resolv.conf 2-4, 2-6 /etc/shadow 2-3 /etc/sysconfig/clock 2-4 /etc/sysconfig/cm/node-cfg 2-6 /etc/sysconfig/network 2-4 /etc/sysconfig/network-scripts/ifcfg-ethN 2-5 /etc/X11/gdm/gdm.conf 2-6 /tftpboot/yaci/etc/MAC.info 2-9, 3-4 /tftpboot/yaci/images/image 2-3 /tftpboot/yaci/log 2-11 /tftpboot/yaci/pxelinux.cfg 3-2 /tftpboot/yaci/tarfiles 2-7

### A

adding nodes to the cluster 2-9, 4-1

## В

Berkeley DB 5-2 boot methods 2-9, 4-2 booting cluster nodes 2-2, 2-11 disk-based nodes 2-12 diskless nodes 2-12 non-uniform nodes 3-1 PXE 2-1, 2-8, 2-11–2-12 Red Hat kernels 3-1 booting methods 2-9

## С

cluster file system image creating 2-1-2-2 customizing 2-1, 2-3 deleting 4-3 listing current values 2-9, 4-2 recreating 4-1 updating 4-2 cluster maintenance 4-1 cluster master 1-2, 2-1 cluster nodes adding 2-9, 4-1 booting 2-2, 2-11 configuring 2-1, 2-8 deleting 2-9, 4-1 disk-based, see disk-based nodes diskless, see diskless nodes hostname 2-9, 3-4, A-1 IP address 2-9, A-1 MAC address 2-9, 3-4, A-1 modifying 4-1 network information A-1 cm-cfg-master 2-1-2-2, 3-2 cm-cfg-nodes 2-1, 2-8-2-9, 3-2 cm-chroot 2-1, 2-5-2-6 cm-del-image 4-3 cm-images 4-2 cm-mkdiskless 2-1, 2-7 cm-mkimage 2-1-2-2 cm-mktarball 2-1, 2-7 configuration advanced 3-1 advanced DHCP 3-2 cluster 2-1 cluster nodes 2-1, 2-8 DHCP 2-10, 3-2 DNS 2-4 Grid Engine 5-7 hardware 1-2, 3-1 kernel selection 2-4, 3-1-3-2 master host 2-1-2-2 network 2-4 procedure 2-1 X under cm-chroot 2-6

console grub kernel boot 2-12 PXE kernel boot 2-12 customizing cluster file system image 2-1, 2-3 configuration files for diskless nodes 2-6 default run level 2-4 installed software 2-5 kernel selection 2-4, 3-1–3-2 network configuration 2-4 time zone 2-4 users and groups 2-3

### D

deleting a cluster file system image 4-3 deleting a node from the cluster 2-9 deleting nodes from a cluster 4-1 DHCP 2-4, 2-10, 3-2 disk space requirements /tftpboot/yaci on master node 1-2 cm-mkdiskless 2-7 cm-mkimage 2-2 cm-mktarball 2-7 disk-based nodes booting 2-12, 3-1 grub kernel boot 2-12 installation tarball 2-7 installing 2-1, 2-11 kernel selection 2-12, 3-1 reinstalling 4-1 diskless nodes booting 2-12 customizing configuration files 2-6 kernel selection 2-12, 3-2 PXE kernel boot 2-12 ramdisk 2-1, 2-7, 2-12 documentation iv, 5-3 DRMAA 5-4

### Е

exports 2-10

### G

gateway 2-4 grid 5-1 Grid Engine cluster configuration 5-7 commands 5-3 configuration test 5-15 description 5-1 documentation 5-3 file system requirements 5-7 functionality differences from documentation 5-6 source code 5-2 websites 5-2 groups 2-3

### Н

hardware configuration 1-2, 3-1 prerequisites 1-2 hostname 2-9, 3-4, A-1

### I

image, *see* cluster file system image initrd file 3-1
installation

additional software 2-3
Cluster Manager 1-2
disk-based nodes 2-11
log files 2-11
optional discs 2-3
pre-installation actions 1-2
prerequisites 1-2
required discs 2-3

installation tarball 2-1, 2-7
introduction 1-1
IP address 2-9, A-1

### κ

kernel selection 2-4, 2-12, 3-1-3-2

### Μ

MAC address 2-9, 3-4 MAC.info 2-9, 3-4 man page summary 5-3 manual structure iii master host 1-2 master host configuration 2-1–2-2 model number iii modifying nodes 4-1

### Ν

network configuration 2-4 network information for nodes A-1 Network Update Utility (NUU) 2-6 node information worksheet A-1 node network information A-1 nodes, *see* cluster nodes NUU 2-6

## 0

open source resources 5-2 OpenSSL 5-2 overview 1-1

## Ρ

pre-installation 1-2 prerequisites 1-2 product updates 1-3 publications, related iv PXE booting 2-1, 2-8, 2-11–2-12

## R

ramdisk 2-1, 2-7, 2-12 recreating a cluster file system image 4-1 Red Hat installation discs 2-3 kernel boot 3-1 RedHawk Linux documentation set iv installation discs 2-3 kernel boot, *see* kernel selection required version 1-2 reinstalling disk-based nodes 4-1 related publications iv run level 2-4

## S

software prerequisites 1-2 updates 1-3, 2-5–2-6 syntax notation iii

## т

tarball 2-1, 2-7 testing Grid Engine configuration 5-15 time zone 2-4

### U

updating cluster file system image 4-2 Cluster Manager software 1-3 installed software 2-5–2-6 users 2-3

### W

worksheet, node information A-1

## Х

X applications under cm-chroot 2-6

### Υ

YACI 1-1

RedHawk Linux Cluster Manager User's Guide